## 外部共有を使って画像を書き出す

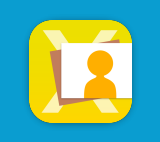

外部共有ボタンはライブラリ、整理、デンタル、共有ライブラリ、症例の各画面に配置されています iPad内の写真アプリなど、TaKeアプリ外に画像を書き出すことができます

書き出す**画像を選択**して**外部共有ボタン**をタップすると、**共有メニュー**が表示されます 例として、「画像を保存」を選択します(動画の場合は「ビデオを保存」)

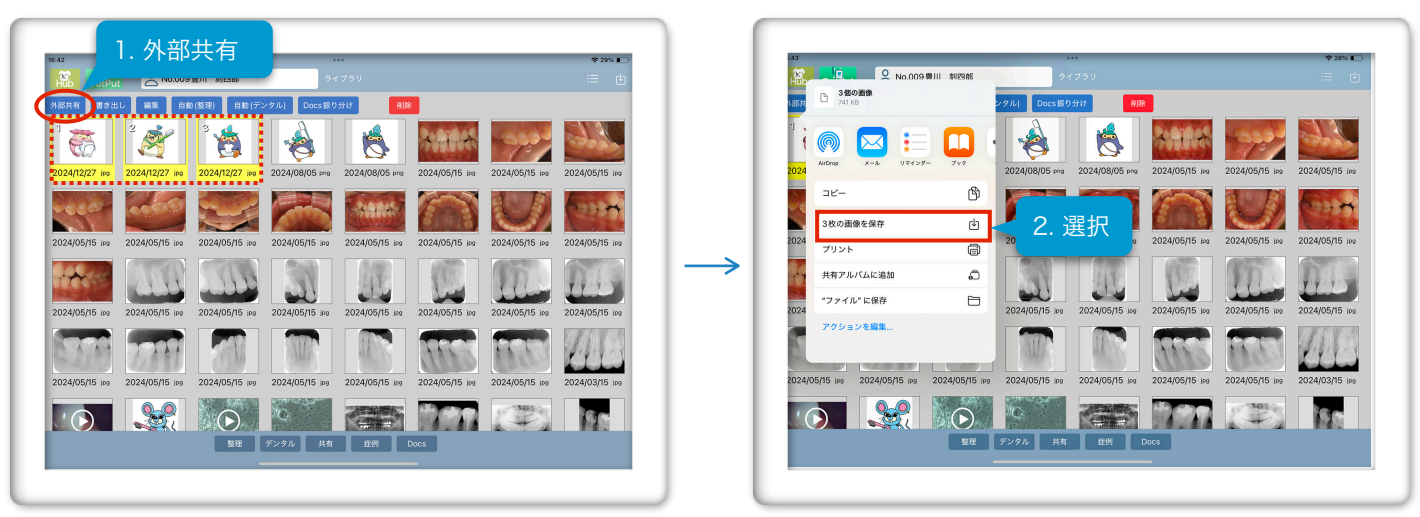

iPadのホーム画面に戻って写真アプリを起動すると、書き出した画像を確認することができます

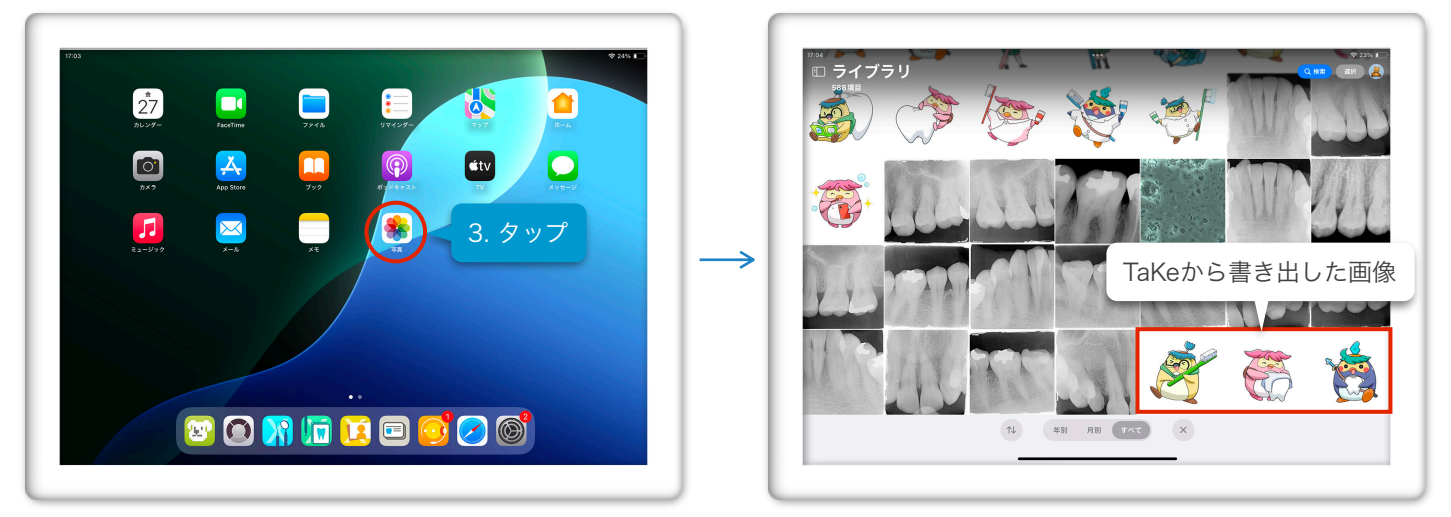

## iPadの写真アプリに書き出しができない場合の対処法

外部共有ボタンを押した時にアラートが表示された場合は、「設定画面へ」をタップし、「写真」→「フルアクセス」 を選択します(設定方法はiPadOSにより異なることがあります)

| (7.00         |                                                           | @ 32% ID                                  | 15-05             | 🕈 1674 🗰                  |               | 17.02                     | ₹ Wit 🗅                                                     |
|---------------|-----------------------------------------------------------|-------------------------------------------|-------------------|---------------------------|---------------|---------------------------|-------------------------------------------------------------|
| <b>R</b> 0#   | A No.009 EN SIEN 24729                                    | := @                                      | 82                | ₹ 779 DOR Take            |               | 82                        | CXXR Take TKR                                               |
| 5658 BB       | 25 MM AM (1991) AM (175-973) Decs 18 0.917                | 28                                        | 1                 | MOTOR ZONZONE             |               | E 8.8                     | 583<733007783                                               |
| D waspe       | 2 at 6 4 4 5 4                                            |                                           | 1 型紙              | 🔹 5A (L)                  |               | 100 型鉄                    | a.                                                          |
| 6             | 2 3 8 8                                                   | 201100 S727 S728                          |                   | ◎ □-カルキットワーク              |               | <b>2</b> 300              | 制限打ポアクセス                                                    |
| 2024/12/27 10 | 2024/12/27 == 2024/12/27 == 2024/08/05 === 2024/08/06 === | 2024/06/15 wo 2024/05/15 wo 2024/05/16 wo | 380               | 🖸 #×9 💽                   |               |                           | #R1657847043#8                                              |
|               | Martine Martine Martine Martine                           |                                           | 1 サウンド            | Apple Intelligence & Siri |               | 0 999F                    | 4010078, X140274                                            |
| - esc.        |                                                           |                                           | 【 集中モード           | B 88 >                    |               |                           | 写真には、細胞痛死、相互性質症、キャプション、およびオーディオに細胞性がられたデータが含まれる<br>場合であります。 |
| 2024/05/15 +* | 2024/05/15 10 2024/05/15 10 アクセス教育                        | 2024/06/15 ## 2024/05/15 ## 2024/05/16 ## | スクリーンタイム          | 書類ストレージ このiPadカン          |               | A79-2914                  |                                                             |
| 1.27          | TRA ADPPEXMENTINET,<br>BEADRELT(200)                      |                                           | >                 | COR TWE IEE               | $\rightarrow$ | Touch ID &/(3.3 - K       |                                                             |
| 11000         | APPER DEMA                                                |                                           | Touch ID 27(2 - F | X-Va>124 B000 00000000    |               | 79イバシーとセキュリティ             |                                                             |
| 2024/05/15    | 2024/05/15 m 2024/05/15 m 2024/05/15 m 2024/05/15 m       | 2024/05/15 av 2024/05/15 av 2024/05/16 av | 794パシーとセキュリティ     | 177 F V 192 (950.00       |               |                           |                                                             |
| -             |                                                           |                                           |                   | 0419713-F 434             |               | 🔥 App Store               |                                                             |
| 2 6 6 5       |                                                           | ANNO MARTINA                              | App store         |                           |               | 😮 Game Center             |                                                             |
| 20240505 Int  | 2024/05/25 mm 2024/05/05 mm 202405/05 mm 2024/05/25 mm    | 2024/16/25 as 2024/05/25 as 2024/05/25 as | Gana Center       |                           |               | <ul> <li>iCkud</li> </ul> |                                                             |
|               |                                                           |                                           |                   |                           |               | 📴 ウォレットと Apple Pay        |                                                             |
|               |                                                           |                                           | 5*D9FEApplePay    |                           |               |                           |                                                             |
|               | 現現 アンタル 糸石 反形                                             | Daos                                      | R 779             |                           |               | 10 P79                    |                                                             |
|               |                                                           | _                                         |                   |                           |               |                           |                                                             |
|               |                                                           |                                           |                   |                           |               |                           |                                                             |
|               |                                                           |                                           |                   |                           |               |                           |                                                             |